## **Zoom Meetings in Canvas for Students**

Students can:

- View upcoming course meetings.
- Join course meetings.
- View meeting recordings (Instructor enables recording).

Note: You must activate your JSU Zoom account to access Zoom in Canvas. Instructions for Activating Your Zoom Account

## Steps to Join a Meeting

1. Click the Zoom link in your Canvas course.

|                  | TEST > Modu              | ıles                                          |
|------------------|--------------------------|-----------------------------------------------|
|                  | Home                     |                                               |
| Account          | Syllabus                 | No modules have been defined for this course. |
| ري)<br>Dashboard | Discussions              |                                               |
| P                | Grades                   |                                               |
| Courses          | Zoom                     |                                               |
|                  | Conferences              |                                               |
| Calendar         | Collaborations           |                                               |
| 日<br>Inbox       | Chat                     |                                               |
| 0                | SmarterMeasure           |                                               |
| History          | EAB Navigate             |                                               |
| ?                | Ask the Librarian        |                                               |
| Help             | Richard Wright<br>Center |                                               |

- 2. Click on the "Upcoming Meetings" tab.
- 3. Click on the "Join" button next to the correct meeting.

| Your current Time Zone is (GMT-06:00) Central Time (US and Canada). 🖉 |                              |               |      |  |  |
|-----------------------------------------------------------------------|------------------------------|---------------|------|--|--|
| Upcoming Meetings Provid                                              | us Meetings Cloud Recordings |               | Get  |  |  |
| Start Time                                                            | Таріс                        | Meeting ID    |      |  |  |
| Today<br>10:00 AM                                                     | Sample Meeting               | 864 1155 6783 | Join |  |  |
| Tomorrow<br>11:00 AM                                                  | Course Sample Meeting        | 886 3335 2505 | Join |  |  |
| Thu, Jan 28<br>2:00 PM                                                | Sample Meeting               | 876 2023 1274 | Join |  |  |

Note: If you do not have Zoom installed on your computer, you will be prompted to download and install the application.